# Creating and Grading a Portfolium Assignment in Portfolium as a Faculty Member

Written by Ashley Hyman, amended by Manuela Long

Please note, the Portfolium Tech Support is available to help whenever you see and click on this icon.

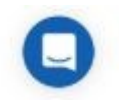

## Claiming and Adding Courses

After you have logged into your Portfolium EDU platform account, you will be able to claim your course by clicking "Assessment Library" > "Courses", select your course, and click "Claim course".

| 😳 CANVAS                                                                                                    |             |                                         | Fe                            | ll 🖨 🚺                 | D                     | Apps • Me •  |
|----------------------------------------------------------------------------------------------------|-------------|-----------------------------------------|-------------------------------|------------------------|-----------------------|--------------|
| ASSESSMENT ACTIVITIES                                                                                                    | Courses     |                                         |                               |                        |                       | NEW COURSE   |
| Program Assessment                                                                                                    |             |                                         | Clear Selection Delete course | e Edit course Vie      | w all claimed courses | Claim course |
| Pathways                                                                                                    |             |                                         |                               |                        |                       |              |
| My Students                                                                                                    | RS-125      | Theology                                | A sustained explorat          | Religious Studies      | 0                     | $\smile$     |
| ASSESSMENT LIDADY                                                                                                    | SOC-195     | Senior Seminar                          | This capstone course          | Sociology & Anthropolo | <b>gy</b> 0           |              |
| Courses                                                                                                    | ENG-006WA-1 | Studies in Literature                   | ENG 6WA Studies in L          | General Education      | 0                     |              |
| Programs                                                                                                    | ENG-007H-1  | First-Year Honors Seminar in Literature | ENG 7H First-Year Ho          | General Education      | 0                     |              |
| Learning Outcomes                                                                                                    | ENG-044-1   | Studies in World Literature: Africa     | ENG 44 Studies in Wo          | General Education      | 0                     |              |
| Rubrics                                                                                                    | ENG-044-2   | Studies in World Literature: Africa     | ENG 44 Studies in Wo          | General Education      | 0                     |              |
| Badging                                                                                                    | ENG-060-1   | Writers in Conversation: Af-Am Lit      | ENG 060 Writers in C          | General Education      | 0                     |              |
| Departments                                                                                                    | ENG-134-1   | Ethn and Race in Amer Lit: 1851         | ENG 134 Ethnicity an          | General Education      | 0                     |              |
|                                                                                                    | SP-180-1    | Spanish-American Women Writers          | SP 180 Latin America          | General Education      | 0                     |              |
| AND COLUMN COLUMN COLU | TA-001-1    | Great Literature of The Stage           | TA 1 Great Literatur          | General Education      | 0                     |              |

### Enter the meta data for your course:

Select a Year, Term, Section and please select "Single Assessor". You do not need to input the LMS course ID.

| ILIUM EDU Platform  | n                            |                                                                                                    | En           | ingagement Assessment Res | i) 🤵<br>purces Notifications | Apps + Me +             |
|---------------------|------------------------------|----------------------------------------------------------------------------------------------------|--------------|---------------------------|------------------------------|-------------------------|
| IT ACTIVITIES       | Courses                      | Claim Course                                                                                                    | ×            |                           |                              | + NEW COURSE            |
| nts                 |                              | ENGL-1301 - ENGL-1301: Freshman Composition I<br>Select Year '<br>2018                                                         | X Ŧ          |                           |                              | •                       |
|                     | CODE                         | Select Term<br>Please Select a Term                                                                                            | v            |                           | DEPARTMENT                   |                         |
| Outcomes            | ENGL-1301<br>ENGL-1302       | Section<br>i.e. 01 or AA                                                                                                    |              | Composition II course     | English                      | ACTIONS V               |
|                     | TARL-PORTFOLIUM              | LMS Course ID<br>i.e. MAT-101-2017-FALL-01                                                                                     |              |                           |                              | ACTIONS V               |
|                     | EDUC-3320-020_10827_201601   | This should be unique across your Learning Management System Single or Multiple Assessors?  Single Assessor Multiple Assessors |              |                           |                              | ACTIONS V               |
|                     |                              |                                                                                                    | CLAIM COURSE |                           |                              |                         |
|                     |                              |                                                                                                    |              |                           |                              |                         |
| TARA AT LOS         |                              |                                                                                                    |              |                           |                              |                         |
| on State University | Made with 🚔 in San Dieno, CA |                                                                                                    |              |                           |                              | c - All rights reserved |

# Adding Assignments

Start adding in your assignments now.

| Portfolium EDU Platform                             |                                                                                     |                                                                               | il.<br>Engegement | Assessment | ()<br>Resources | Notifications |      | Apps 👻     | UC<br>Me + |
|-----------------------------------------------------|-------------------------------------------------------------------------------------|-------------------------------------------------------------------------------|-------------------|------------|-----------------|---------------|------|------------|------------|
| ASSESSMENT ACTIVITIES Course Assessment My Students | Course Assessment > ENGL-1301 · Fall 2017 (Department Temp                          | plates)                                                                       |                   |            |                 |               |      | ACTIONS    | *          |
| ASSESSMENT LIBRARY<br>Courses                       | Search for assignments by name                                                      | L                                                                             |                   |            | PUBL            | ISH ALL       | + NE | W ASSIGNME | ENT        |
| Learning Outcomes<br>Rubrics                        | Guided Reading Activity PUBLISHED<br>Writing<br>Here is the guided reading activity | Due Date: Not Set<br>Skills: Writing, Reflection<br>Scoring Type: Star Roting |                   |            |                 |               |      | ACTIONS    | ¥          |
|                                                     |                                                                                     |                                                                               |                   |            |                 |               |      |            |            |
|                                                     |                                                                                     |                                                                               |                   |            |                 |               |      |            |            |

### Continue to fill out the assignment details

### \*Title and Instructions

#### Assignment Details

| Title *                   |   |
|---------------------------|---|
| Add your assignment title |   |
| Instructions *            |   |
| Add your instructions     |   |
|                           |   |
|                           |   |
|                           |   |
|                           |   |
|                           |   |
|                           | , |

(http://google.com)

\***Skills/Competencies** - adding skills and competencies will help your students display meaningful learning outcomes and help bridge the skills gap when showcasing their work to employers. Among the type of assessment (e.g. Reading Imaginative Literature), you may include others that apply.

\**Learning Outcomes* – Please select learning outcomes if applicable:

| Skills *                                                                        | How is this used? |
|---------------------------------------------------------------------------------|-------------------|
| Reading Imaginative Literature $\times$                                         |                   |
| *Special Tag Field: Separate by comma or return keys (max-length: 60 per skill) |                   |
| Due Date                                                                        |                   |
| Select a date                                                                   |                   |
| Due date & time will be set in your local time zone                             |                   |
|                                                                                 |                   |
|                                                                                 |                   |
| Learning Outcomes                                                               | + Outcome         |
| Reading Imaginative Literature - Criterion 1                                    | =                 |
| Institutional Level Outcome                                                     |                   |
| Reading Imaginative Literature - Criterion 2                                    | ÷                 |
| Institutional Level Outcome                                                     |                   |
|                                                                                 |                   |

\**Category* - Select the assignment category. If you can't find an applicable category, please select "Other"

\***Assignment Scoring** - Assignments can be edited but you cannot change the scoring type once the assignment is published. Please select "Rubric" and <u>connect to the Reading Imaginative Literature rubric</u>! Under **Visibility** you may toggle whether or not you would like the rubric to be visible to the students.

| Assignment Scoring                                                  |                |
|---------------------------------------------------------------------|----------------|
| Scoring type *                                                      |                |
| Rubric                                                              |                |
| O Numeric                                                           |                |
| O Star Rating                                                       |                |
| O Letter Grade                                                      |                |
| O Pass / Fail                                                       |                |
| Rubric *                                                            | Preview Rubric |
| Reading Imaginative Literature                                      | X <del>.</del> |
| Visibility                                                          |                |
| O The attached rubric is only visible to faculty and administration |                |
| Students may also view the attached rubric                          |                |

\*Advanced Options – Under Assignment Visibility make sure to select "Keep the student work private after submission. Under Assignment Grading Options you may toggle whether or not you want the student to be able to view their grades in Portfolium.

| Program Assessment |                                                                                                    |
|--------------------|----------------------------------------------------------------------------------------------------|
| Pathways           | Advanced Options                                                                                                    |
| My Students        | Assignment Visibility Options<br>Assignments start as private projects for the students. When assignments are completed,    |
| ASSESSMENT LIBRARY | they can be shared on Portfolium or remain private.                                                                         |
| Courses            | O Promote the student work after submission                                                                                 |
| Programs           | <ul> <li>Keep the student work private after submission</li> <li>Student work is sensitive and can not be shared</li> </ul> |
| Learning Outcomes  | Assignment Grading Options                                                                                                  |
| Rubrics            | Select "Hide grades from students" to disable students from viewing grades.                                                 |
| Badging            | O Allow students to view grades                                                                                             |
| Departments        | Hide grades from students                                                                                                   |
|                    | CREATE ASSIGNMENT CANCEL                                                                                                    |
| SCHONT COLLES      |                                                                                                    |

When you are finished adding the assignment details, click the "Create Assignment" button.

## Publish Your Assignments

Once your first assignment is created, you are presented with an assignment dashboard. Here you can add more assignments, publish them all, or publish one at a time.

### **Inviting Students**

Now you can invite students to enroll in your course by clicking the "Invite Students" button which will generate a secure invitation link. When there are no invited students:

| Portfolium EDU Platform                                       |                                                                                                    | ili<br>Engagement | Assessment | (i)<br>Resources | Notifications       | Apps -               | JC<br>Me + |
|---------------------------------------------------------------|----------------------------------------------------------------------------------------------------|-------------------|------------|------------------|---------------------|----------------------|------------|
| ASSESSMENT ACTIVITIES Course Assessment My Students           | Course Assessment > ENGL-1301 · Fall 2017 (Department Templates)                                                                                                    |                   |            |                  |                     |                      |            |
| ASSESSMENT LIBRARY<br>Courses<br>Learning Outcomes<br>Rubrics | No Enrolled Students<br>There are no students enrolled in your course<br>There are no students enrolled in your course<br>There are no students enrolled in your course |                   |            |                  |                     |                      | Ω          |
| Tarleton State University                                     | Made with 👙 in San Diego, CA                                                                                                    |                   |            | 0                | 2018 Portfolium, Ir | nc All rights reserv | red        |

### When there are students:

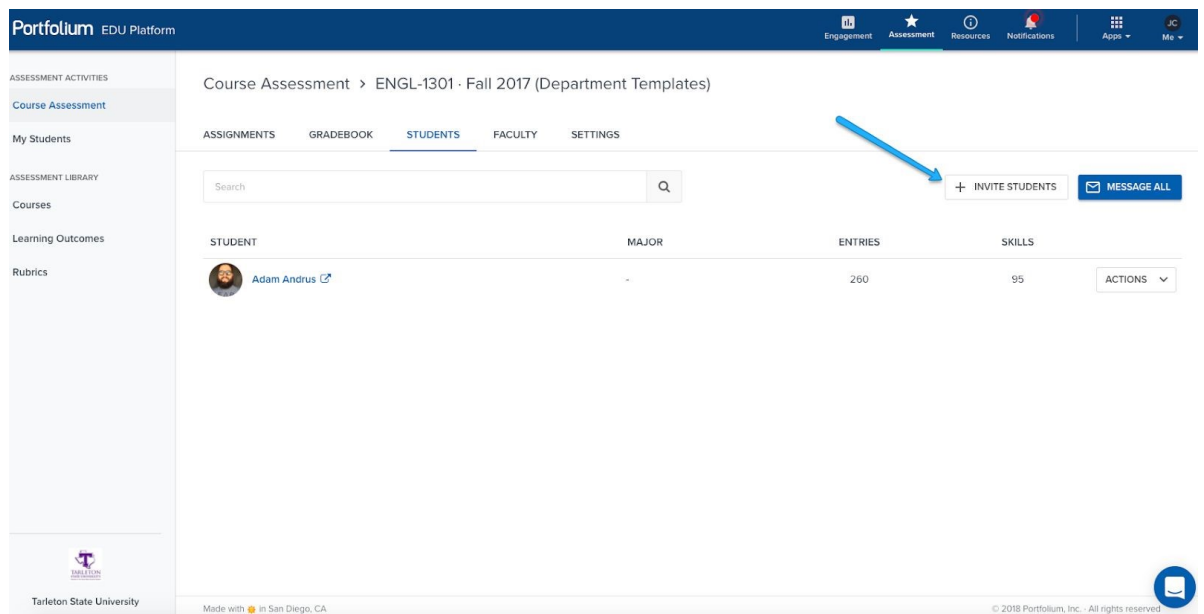

This link can be sent via email, text or added onto a syllabus:

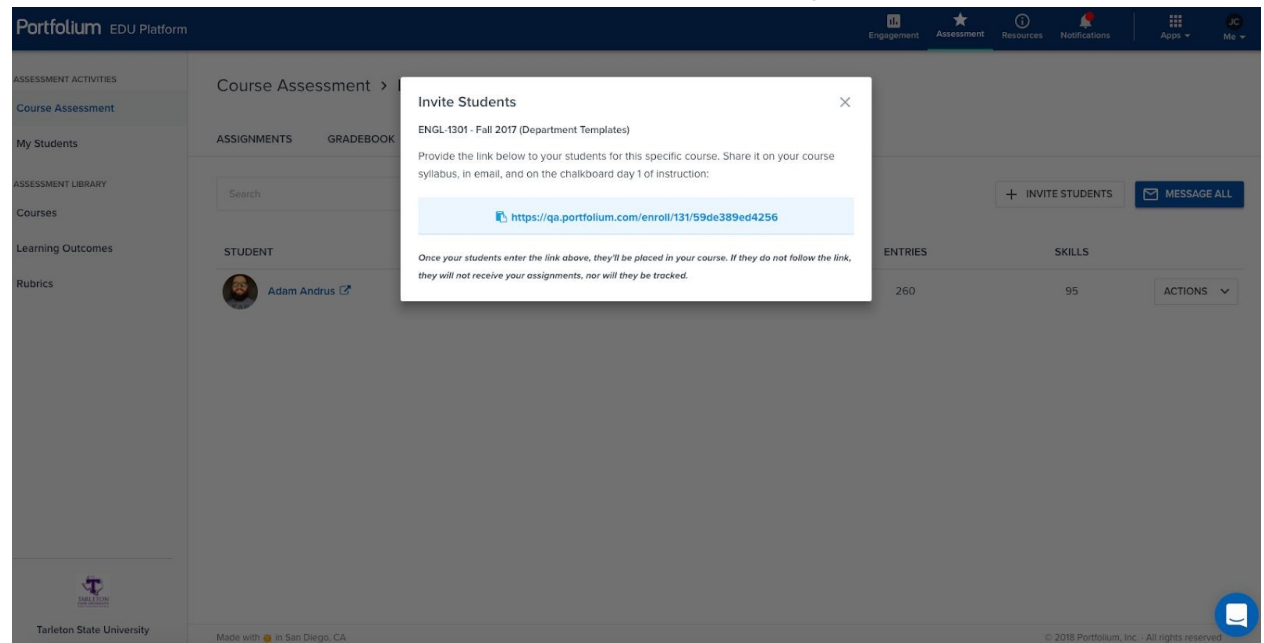

Whoever clicks this link will be automatically enrolled in the course and all assignments will be pre-populated into their Portfolio.

# **Reviewing Completed Assignments**

Once the student submits an assignment, Faculty are notified in the **"My Courses**" > **"Gradebook"** section of the EDU Portal.

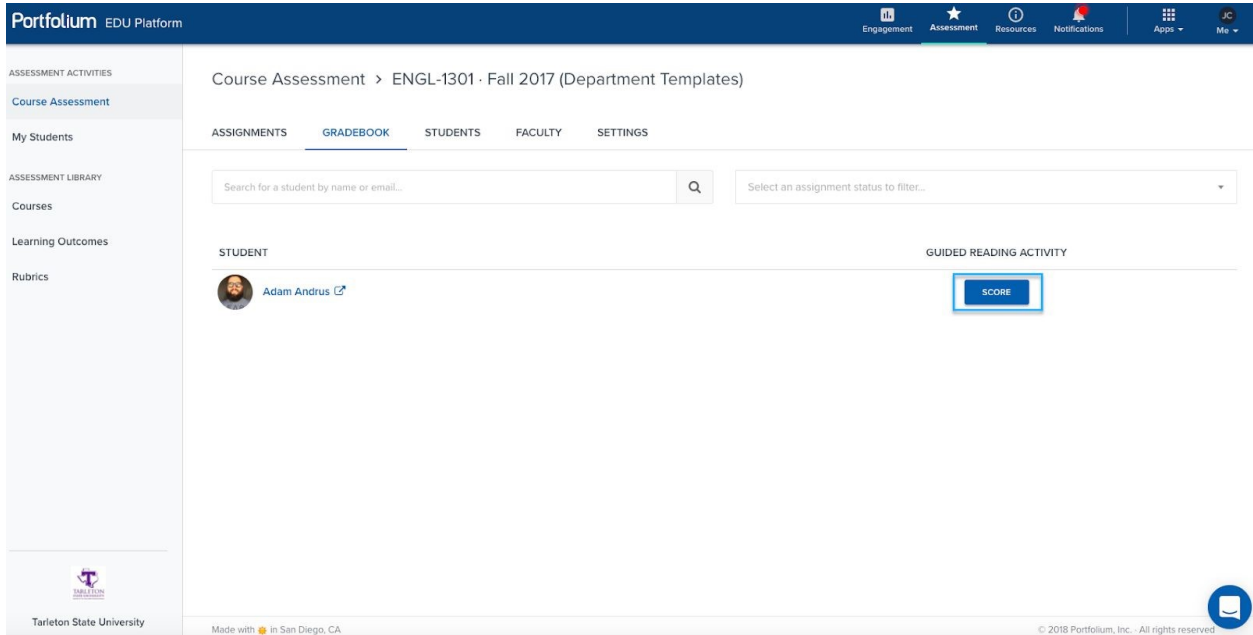

# Reviewing Completed Assignments with Rubric

The split-screen view allows for quick and easy review of the student's work using the custom rubric provided by the administrator.

| Portfol                                                                                                    |                                                 |                                                                                                    |                                                                                                    |                                                                                   | SCO                                                                                                    | RING                                                                                                    |                                                                                                    | HIST                                                                                                    | ORY                                                                                                    | APX<br>Me –               |
|----------------------------------------------------------------------------------------------------|-------------------------------------------------|----------------------------------------------------------------------------------------------------|----------------------------------------------------------------------------------------------------|-----------------------------------------------------------------------------------|----------------------------------------------------------------------------------------------------|----------------------------------------------------------------------------------------------------|----------------------------------------------------------------------------------------------------|----------------------------------------------------------------------------------------------------|----------------------------------------------------------------------------------------------------|---------------------------|
|                                                                                                    | Assignr                                         | nent: Health Policy Memo                                                                                                    |                                                                                                    |                                                                                   | CRITERION                                                                                                    |                                                                                                    |                                                                                                    |                                                                                                    |                                                                                                    | _                         |
| ASSESSMEN                                                                                                    | Neil Ai                                         | rmstrong 📋 Mar 31 📋 Mar 02                                                                                                    | 7 / 8 (87.5%)                                                                                                    |                                                                                   | Includes inter-<br>the patient's g                                                                                       | ventions or n<br>oal, that are                                                                                   | ursing action<br>specific in ac                                                                                 | is that direc                                                                                               | ctly relate to<br>equency, are                                                                                      |                           |
| Program                                                                                                    |                                                 |                                                                                                    | - + Automatic Zoom 💲                                                                                                    | ] 🏿 🗆 🗄                                                                           | labeled "I" for                                                                                                    | independent                                                                                                    | and "C" for                                                                                                    | collaborativ                                                                                                | ve, and                                                                                                    |                           |
| Pathways                                                                                                    |                                                 |                                                                                                    |                                                                                                    |                                                                                   | 0                                                                                                    | 1                                                                                                    | 2                                                                                                    | 3                                                                                                    | 4                                                                                                    |                           |
| My Stude                                                                                                    | 4                                               | Policy Memo- Price Transparence<br>Disclaimer: "I am a student at Columbia University. How<br>Commission reflects my own personal opinions. This is no<br>University. at the Trustees of Columbia University."                                                                                                    | ey in health care industry<br>rever, this comment to the Federal Trade<br>ot representative of the views of Columbia                                                                                                    | <b>→</b>                                                                          | Excellent                                                                                                    |                                                                                                    |                                                                                                    |                                                                                                    | 4                                                                                                    |                           |
| Courses                                                                                                    |                                                 | Executive Summary                                                                                                    |                                                                                                    | $\sim$                                                                            |                                                                                                    |                                                                                                    |                                                                                                    |                                                                                                    |                                                                                                    |                           |
| Programs                                                                                                    |                                                 | A lack of price transparency is responsible for<br>providers and increasing health care costs. Proponen<br>it will decrease health care costs by leading consume<br>promoting provider competition. On the other hand,<br>rather results in adverse consequences. Therefore, a<br>empower consumers and reduce the health care costs<br>effects.                                                                                                    | r stalling competition among health care<br>ts of greater price transparency believe than<br>rs to make cost-conscious decisions and by<br>some argue that price transparency can<br>price transparency policy must not only<br>but also minimize the potential negative | t                                                                                 | CRITERION<br>Includes the n<br>number that in<br>R/T, and as ev                                                          | nost appropri<br>ncludes all ap<br>idenced by A                                                                  | ate diagnosi<br>propriate pa<br>LEB for actua                                                                   | s for patien<br>rts (stem, r                                                                                | t and ordinal<br>elated to or<br>and is                                                                             |                           |
| Rubrics                                                                                                    |                                                 | Background                                                                                                    |                                                                                                    |                                                                                   | NANDA                                                                                                    |                                                                                                    |                                                                                                    |                                                                                                    |                                                                                                    |                           |
| Radoino                                                                                                    |                                                 | 1/2                                                                                                    |                                                                                                    | 0                                                                                 | 0                                                                                                    | 1                                                                                                    | 2                                                                                                    | 3                                                                                                    | 4                                                                                                    |                           |
|                                                                                                    | Description                                     | The policy issue brief is a short (4-6 pay<br>public problem, one that may or alread<br>Analysts prepare such briefs for educat                                                                                                    | ges), neutral summary of what is I<br>y does affect, or is affected by, go<br>ted generalists (e.g., legislators) v                                                                                                    | known about a<br>overnment.<br>/ho may know<br>Tho policy                         | Excellent                                                                                                    |                                                                                                    |                                                                                                    |                                                                                                    | 4                                                                                                    |                           |
| s                                                                                                    |                                                 | issue brief distills or synthesizes a large<br>easily understand the heart of the issue                                                                                                    | e amount of complex detail, so the<br>e, its background, the "players" (si                                                                                                    | e reader can<br>akeholders) and                                                   | Cancel                                                                                                    |                                                                                                    | 8/                                                                                                    | '8 <b>s</b> l                                                                                               | IBMIT SCORE                                                                                                    |                           |
|                                                                                                    |                                                 |                                                                                                    |                                                                                                    |                                                                                   |                                                                                                    |                                                                                                    |                                                                                                    |                                                                                                    |                                                                                                    |                           |
| Portfol                                                                                                    | Assign                                          | ment: Health Policy Memo                                                                                                    |                                                                                                    |                                                                                   | sco                                                                                                    | RING                                                                                                    | *                                                                                                    | HIS                                                                                                    | TORY                                                                                                    | Al X<br>Mo +              |
|                                                                                                    | Assignr                                         | ment: Health Policy Memo                                                                                                    | ) 7 / 8 (87.5%)                                                                                                    |                                                                                   | SCO<br>CRITERION<br>Includes inter                                                                                       | RING<br>ventions or n                                                                                            | hursing action                                                                                                  | HIS'                                                                                                    | TORY<br>ctly relate to                                                                                              | Arx<br>Me v               |
| Assessmen<br>Course A<br>Program                                                                                                    | Assignr                                         | ment: Health Policy Memo<br>rmstrong 🚺 Mar 31 💼 Mar 02<br>の 个 ↓ 🔲 of 5                                                                                                    | ● 7 / 8 (87.5%)<br>- + Automatic Zoom ©                                                                                                    | ] 🛛 । :                                                                           | SCO<br>CRITERION<br>Includes inter<br>the patient's g<br>labeled "I" for                                                 | RING<br>ventions or n<br>goal, that are<br>independen                                                            | ursing action<br>specific in ac<br>t and "C" for                                                                | HIS<br>ns that dire<br>ction and fr<br>collaborati                                                          | TORY<br>ctly relate to<br>equency, are<br>ve, and                                                                   | Arx<br>Me +               |
| Portfol<br>Assessmen<br>Course A<br>Program<br>Pathways                                                                                   | Assignr                                         | ment: Health Policy Memo<br>rmstrong 💼 Mar 31 💼 Mar 02<br>の 个 ↓ 🔲 of 5                                                                                                    | ● 7 / 8 (87.5%)<br>— + Automatic Zoom ©                                                                                                    | ) <b>D</b>   E                                                                    | SCO<br>CRITERION<br>Includes inter<br>the patient's g<br>labeled "I" for                                                 | RING<br>ventions or n<br>joal, that are<br>independen<br>1                                                       | aursing action<br>specific in ac<br>t and "C" for<br>2                                                          | HIS<br>his that direction and fr<br>collaborati<br>3                                                        | torry<br>ctly relate to<br>equency, are<br>ve, and                                                                  | ArX<br>Me v               |
| Portfol<br>Assessmen<br>Course A<br>Program<br>Pathways<br>My Stude                                                                       | Assignr                                         | nent: Health Policy Memo<br>mstrong 💼 Mar 31 💼 Mar 02<br>🔎 个 ↓ 🔄 of 5<br>Policy Memo- Price Transparen<br>Dyckame: "I on a sudent of Columpic University, Memo                                                                                                    | <ul> <li>7 / 8 (87.5%)</li> <li>+ Automatic Zoom ()</li> <li>Submit Score</li> </ul>                                                                                                    | ) D   :                                                                           | SCO<br>CRITERION<br>Includes inter<br>the patient's g<br>labeled "I" for<br>0                                            | RING<br>ventions or n<br>joal, that are<br>independen<br>1                                                       | aursing action<br>specific in ar<br>t and "C" for<br>2                                                          | HIS<br>ns that dire<br>ction and fr<br>collaborati<br>3                                                     | TORY<br>ctly relate to<br>equency, are<br>ve, and<br>4<br>4                                                         | Al <mark>x</mark><br>Mo - |
| Portfol<br>Assessmen<br>Course A<br>Program<br>Pathways<br>My Stude<br>Assessmen                                                          | Assignr<br>Neil A                               | nent: Health Policy Memo<br>mstrong  Mar 31 Mar 02<br>Mar 02<br>Mar 0<br>Mar 0<br>Mar 02<br>Mar 02                          | <ul> <li>7 / 8 (87.5%)</li> <li>+ Automatic Zoom (2)</li> <li>Submit Score</li> <li>Your Score:</li> </ul>                                                                                                    | ] 🏾 🗆 🗌                                                                           | SCO<br>CRITERION<br>Includes inter<br>the patient's g<br>labeled "I" for<br>0                                            | ventions or m<br>poal, that are<br>independen                                                                    | ursing action<br>specific in at<br>t and "C" for<br>2                                                           | HIS<br>ns that direction and fr<br>collaborati<br>3                                                         | tory<br>ctly relate to<br>equency, are<br>ve, and<br>4<br>4                                                         | ₩×<br>Me ×                |
| Portfol<br>Assessmen<br>Course A<br>Program<br>Pathways<br>My Stude<br>Assessmen<br>Courses                                               | Assignr<br>Neil A                               | nent: Health Policy Memor<br>mstrong  Mar 31 Mar 4 Mar 02 Mar 02 Mar 1 G Mar 2 Mar 2 Ma                                                                                                    | <ul> <li>7 / 8 (87.5%)</li> <li>+ Automatic Zoom ©</li> <li>Submit Score</li> <li>AH Your Score:</li> </ul>                                                                                                    | 8 / 8 (100.0%)                                                                    | SCO<br>CRITERION<br>Includes inter<br>the patient's g<br>labeled "!" for<br>0                                            | RING<br>ventions or n<br>joal, that are<br>independen<br>1                                                       | specific in at<br>and "C" for<br>2                                                                              | HIS<br>his that direction and fr<br>collaborati<br>3                                                        | tory relate to equency, are ve, and 4                                                                               | Ary<br>Me -               |
| Portfol<br>Assessmen<br>Course A<br>Program<br>Pathways<br>My Stude<br>Assessmen<br>Courses<br>Programs                                   | Assignr<br>Neil A                               | nent: Health Policy Memor<br>mstrong  Mar 31  Mar 02<br>Mar 02<br>Mar 0                       | <ul> <li>7 / 8 (87.5%)</li> <li>+ Automatic Zoom ()</li> <li>Submit Score</li> <li>Your Score:</li> </ul>                                                                                                    | ■ B / B (100.0%)                                                                  | SCO<br>CRITERION<br>Includes inter<br>the patient's g<br>labeled "I" for<br>0<br>0                                       | RING<br>ventions or n<br>joal, that are<br>independen<br>1                                                       | ursing action<br>specific in at<br>t and "C" for<br>2<br>iate diagnosi                                          | HIS<br>his that direction and fr<br>collaborati<br>3<br>is for patier<br>arts (stem, r                      | TORY<br>ctly relate to<br>equency, are<br>ve, and<br>4<br>4<br>4<br>4<br>4<br>4                                     | ₩<br>₩<br>•               |
| Portfol<br>Assessmen<br>Course A<br>Program<br>Pathways<br>My Stude<br>Assessmen<br>Courses<br>Programs<br>Learning                       | Assignr<br>Neil A                               | nent: Health Policy Memor<br>mstrong  Mar 31 Mar 4 Mar 02<br>Mar 02<br>Mar 1 Mar 1 Mar 1 Mar 1 Mar 1 Mar 1<br>Mar 1 Mar 1 Mar 1<br>Mar 1<br>Mar 1<br>Mar 1<br>Mar 1<br>Mar 1<br>Mar 1<br>Mar 2<br>Mar 2<br>Ma | <ul> <li>7 / 8 (87.5%)</li> <li>+ Automatic Zoom ()</li> <li>Submit Score</li> <li>AH Your Score:</li> </ul>                                                                                                    | 8 / 8 (100.0%)                                                                    | SCO<br>CRITERION<br>Includes inter<br>the patient's g<br>labeled "!" for<br>0<br>SUBMIT SCORE                            | RING<br>ventions or n<br>joal, that are<br>independen<br>1<br>iost appropr<br>cludes all aj<br>idenced by A      | aursing action<br>specific in au<br>t and "C" for<br>2<br>2<br>iate diagnosi<br>ppropriate pa<br>AEB for actua  | HIS<br>his that direction and fr<br>collaborati<br>3<br>is for patien<br>rts (stem, r<br>al diagnosis       | tt and ordinal<br>related to or<br>) and is                                                                         |                           |
| Portfol<br>Assessmen<br>Course A<br>Program<br>Pathways<br>My Stude<br>Assessmen<br>Courses<br>Programs<br>Learning<br>Rubrics<br>Badolph | Assignr<br>Neil A                               | nent: Health Policy Mendo<br>marron                                                                                                    | <ul> <li>7 / 8 (87.5%)</li> <li>+ Automatic Zoom (1)</li> <li>Submit Score</li> <li>AH Your Score:</li> </ul>                                                                                                    | 8 / 8 (100.0%)<br>CANCEL                                                          | SCO<br>CRITERION<br>Includes inter<br>the patient's g<br>labeled "I" for<br>0<br>SUBMIT SCORE<br>K/1, and as ev<br>NANDA | RING<br>ventions or n<br>joal, that are<br>independen<br>1<br>iost appropr<br>cludes all aj<br>idenced by A      | aursing action<br>specific in at<br>t and "C" for<br>2<br>iate diagnosi<br>ppropriate pa<br>4EB for actual<br>2 | HIS<br>his that direction and fr<br>collaborati<br>3<br>is for patien<br>arts (stem, 1<br>al diagnosis<br>3 | TORY<br>ctly relate to<br>equency, are<br>ve, and<br>4<br>4<br>4<br>4<br>t and ordinal<br>related to or<br>) and is |                           |
| Portfol<br>Assessmen<br>Course A<br>Program<br>Pathway<br>My Stude<br>Assessmen<br>Courses<br>Programs<br>Learning<br>Rubrics<br>Badelinn | Assignr<br>Neil A<br>C<br>C<br>C<br>Description | nent: Health Policy Memo<br>mstrong  An ar an Ar a Ar a Ar a Ar a Ar a Ar a A                                                                                                    | 7 / 8 (87.5%)     Automatic Zoom ()      Submit Score     Your Score:     Your Score:     Your Score:     Your Score:     Your Score:     Your Score:                                                                                                    | ) D I :<br>D 8 / 8 (100.0%)<br>CANCEL<br>CANCEL<br>CANCEL<br>CANCEL<br>The policy | SUBMIT SCORE<br>NANDA<br>D<br>Excellent                                                                                  | RING<br>ventions or n<br>joal, that are<br>independen<br>1<br>1<br>ost appropr<br>icludes all aj<br>idenced by A | aursing action<br>specific in at<br>t and "C" for<br>2<br>iate diagnosi<br>ppropriate pa<br>AEB for actual<br>2 | HIS<br>his that direction and fr<br>collaborati<br>3<br>is for patien<br>arts (stem, r<br>al diagnosis<br>3 | tory relate to equency, are ve, and 4 4 4 4 4 4 4 4 4 4 4 4 4 4 4 4 4 4 4                                           | ₩÷<br>Me÷                 |